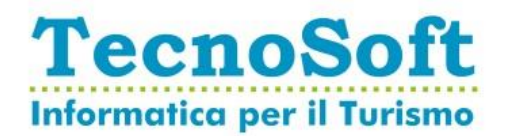

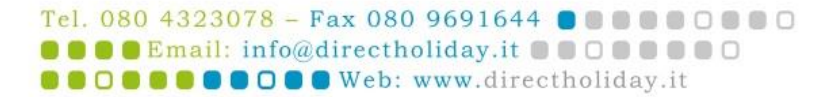

# **Aggiornamento Fatturazione Elettronica**

A partire dalla ver. 19.01.11 Direct Holiday è predisposto alla generazione (ed eventuale invio) di fattura elettronica in formato XML.

Dopo l'installazione, Direct Holiday 19.01.11 (o seguente) si attiverà in automatico la gestione fatturazione elettronica con attivazione controlli e generazione/invio dei file XML dal 01/01/2019.

Chi volesse attivare i controlli in fase di emissione a una data precedente al 01/01/2019 (per prendere confidenza con i controlli dei dati) può farlo autonomamente seguendo le istruzioni al punto 1.1

All'apertura di Direct Holiday, saranno verificati i requisiti minimi affinché sia possibile procedere con la fatturazione elettronica.

# 1. Configurazioni preliminari

Di seguito illustreremo i dati da compilare per poter procedere senza problemi.

## **1.1 Impostazione Parametri Azienda**

Accedendo al Menu *Servizi* → *Sistema* e premendo il pulsante *Dati Fatturazione elettronica...* si accederà alla maschera di configurazione delle strutture.

Chi vuole, può impostare la data di inizio dei controlli in fase di emissione documenti a una data precedente al 01/01/2019. Questo sarebbe utile al personale addetto alla fatturazione al fine di prendere confidenza con i dati necessari alla fatturazione elettronica.

Si cominci con impostare (nella parte superiore della maschera) l'**indirizzo mail** al quale Direct Holiday manderà le **mail di log giornaliere** contestuali alla generazione dei file XML.

A seguire, vanno completati (per ogni struttura censita nel database) i campi necessari alla creazione dell'XML.

Dati Società: Sono tutti obbligatori tranne il Codice Destinatario e il REA

**Stabile Organizzazione**: Va compilato solo da chi ha sede legale all'estero ma stabile organizzazione in Italia (*Es. Se ho sede legale all'estero e stabile organizzazione in Italia, devo compilarli. Con sede legale in Italia, no*).

**Dati invio XML a sistema Esterno:** Va compilato solo da chi ha acquistato il servizio di invio e archiviazione sostitutiva offerto da Tecnosoft. (*Questa sezione verrà completata dal servizio assistenza di Direct Holiday*)

Dati Soggetto Emittente / Terzo Soggetto Trasmittente: Nel caso in cui ci sia un intermediario che si occupa dell'invio, vanno compilati con i dati dell'intermediario, altrimenti vanno compilati con i propri dati.

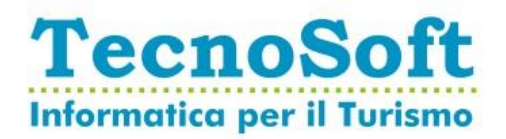

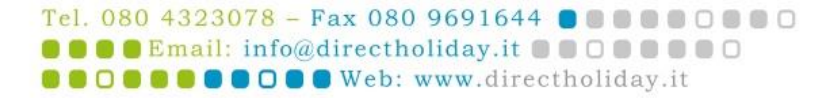

# **1.2 Impostazione Natura dell'IVA**

Accedendo al Menu **Tabelle** → **IVA** si dovrà associare ad ogni codice IVA con **aliquota 0** (zero) un valore nel **campo Natura IVA**. I valori ammessi sono:

N1 Escluse ex art.15 N2 non soggette N3 non imponibili

N4 esenti

N5 regime del margine / IVA non esposta in fattura

N6 inversione contabile (per le operazioni in reverse charge ovvero nei casi di autofatturazione per acquisti extra UE di servizi ovvero per importazioni di beni nei soli casi previsti)

#### 1.3 Impostazione Registri Fiscali e Sezionali

Accedendo al Menu *Servizi* → *Progressivi Fiscali* si dovrà verificare che ad ogni registro fiscale di Fatture e/o Note Credito, sia associato un sezionale nel campo Barra.

Qualora per un registro fiscale di Fatture e/o Note Credito non sia valorizzato il campo Barra, va valorizzato con il sezionale desiderato.

**N.B.** Si tenga presente che in presenza di più registri fiscali di tipo Fattura, i sezionali dovranno essere differenti tra loro. Idem per le note credito.

# 2. Operatività

## 2.1 Nuovi campi in gestione Anagrafica

Nella gestione delle Anagrafiche di Ditte/Agenzie e Intestatari sono stati gestiti dei nuovi campi:

- Ente di pubblica amministrazione:
  - Se valorizzato a SI, prenderà in input il Codice IPA e in fase di Fatturazione genererà una FPA (Fattura Pubblica Amministrazione)
  - Se Valorizzato a NO, prenderà in Input il Codice Destinatario e in fase di Fatturazione Genererà un FPR (Fattura a Privati)
- Codice Destinatario:
  - o Valore Alfanumerico di 7 caratteri, obbligatorio in caso di mancanza dell'indirizzo mail PEC.
- Codice IPA
  - Valore Alfanumerico di 6 Caratteri, obbligatorio per l'emissione di Fatture alla Pubblica Amministrazione
- Indirizzo Mail PEC
  - PEC del destinatario del documento, obbligatorio.

#### 2.2 Nomenclatura del File XML

Il file XML prodotto viene nominato come da indicazioni dello Sdl.

- 2 Caratteri per il codice della nazione (IT)
- 11 Caratteri per la partita IVA
- 1 Carattere fisso \_ (underscore)
- 5 Caratteri per il progressivo invio che possono assumere in valori da 00001 a ZZZZZ

Il sistema di default produrrà il progressivo invio partendo da 00001.

N.B. Chi gestisce più strutture o fatturazioni extra Direct Holiday con la stessa partita IVA, deve richiedere al centro assistenza la differenziazione del progressivo invio. (Es. La Struttura 1 parte da A0001, la Struttura2 parte da H00001)

- <sup>□</sup> Cap. Soc. € 50.000,00 I.V.
- Registro Imprese di Bari: 06930000721
  C.F. / P.IVA: 06930000721

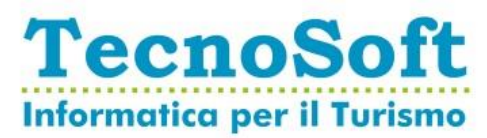

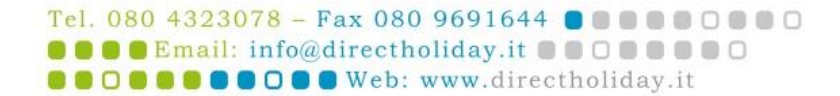

## 2.3 Generazione File XML in fase di chiusura giornaliera

In fase di chiusura giornaliera, Direct Holiday avvierà l'utilità di generazione dei file XML delle fatture elettroniche. Al termine delle operazioni, invierà all'indirizzo mail configurato (al punto 1.1) una mail con il riepilogo di quanto fatto e la segnalazione di eventuali anomalie.

#### 2.4 Generazione File XML anticipata

Chi avesse necessità di generare e/o inviare i file XML prima della chiusura giornaliera, potrà farlo accedendo al menu **Contabilità → Generazione/Invio File XML Fatture Elettroniche**.

#### **2.5 Consultazione File XML**

Chi avesse necessità di consultare i file XML generati dal sistema potrà accedere alla cartella tramite il menu Contabilità → Cartella File Fatture Elettroniche

#### 2.6 Consultazione Stato File XML Fatture Elettroniche

Direct Holiday per Fatture e Note credito mostra le seguenti informazioni:

| Campo:        | Note:                                                                                                    |
|---------------|----------------------------------------------------------------------------------------------------|
| Stato         | Valori Previsti: NON Generato / Generato / Verificato / Err.Verifica XML / Err.Invio XML<br>N.B. (gli stati Verificato / Err.Verifica XML / Err.Invio XML saranno operativi solo per i clienti che hanno attivo il<br>servizio di Invio/Archiviazione sostitutiva Archivia ONLINE) |
| Nome File XML | Il campo sarà popolato con il nome del file XML dopo che lo stesso sarà generato.                                                                                                    |
| Stato SDI     | Questo campo contiene il messaggio di risposta ricevuto dallo Sdl in merito al documento<br>in oggetto.<br>N.B. (Tale campo sarà operativo solo per i clienti che hanno attivo il servizio di Invio/Archiviazione sostitutiva<br>Archivia ONLINE)                                  |

Le informazioni di cui sopra, saranno consultabili (per Fatture e Note Credito) nei punti:

- Distinta Documenti Emessi (menu Contabilità → Stampe → Distinta Documenti Emessi)

#### 2.7 Generazione File XML di esempio

Una volta attivati i controlli in fase di fatturazione, a partire dalla fattura successivamente emessa, sarà possibile generare un file XML di esempio (ed eventualmente testare la comunicazione con il provider, per chi ha acquistato il servizio di invio e archiviazione sostitutiva)

Tale funzionalità è disponibile nella maschera **Contabilità** → **Ricerca Documenti Fiscali** premendo il pulsante **Genera XML Test**.

#### 2.8 Rettifica Documento Fiscale e Nuova Generazione/Invio File XML

Nel caso il documento XML venga scartato da SdI, previa rettifica dello stesso (es. correzione di partita Iva o altra informazione errata), sarà possibile rigenerare il file.

Tale funzionalità è disponibile nella maschera **Contabilità** → **Ricerca Documenti Fiscali** premendo il pulsante **Genera Nuovo XML e Invia a Provider.** 

#### 2.9 Download anticipato messaggi dello SdI

Chi avesse necessità di ricevere i messaggi dello SdI della chiusura giornaliera, potrà farlo accedendo al menu Contabilità → Contabilità Verifica Messaggi Dello SdI.

Guida aggiornata al 19/12/2018

- Sede Legale e Uffici amministrativi
  Via Giovanni XXIII, 66 70011 Alberobello (BA)
- <sup>□</sup> Cap. Soc. € 50.000,00 I.V.
- Registro Imprese di Bari: 06930000721
  C.F. / P.IVA: 06930000721